## E-Office द्वारा विभागाध्यक्ष कार्यालय को पत्र प्रेषित किए जाने हेतु ->

• फाइल में जो DFA अप्रूव हुआ हो उसे खोलें

| ←           | → C 🙆 ◇ A 🕫 https://eoffice-uttarakhand.uk.gov.in/efile/#/file/view/F000UKD000000327?viewParam=eyJkb2N1bW                        | VudElkljoiRjAwMFVLRDAwMDAwMDAzMjciLCJjb25(  |  |  |  |  |  |  |  |  |
|-------------|----------------------------------------------------------------------------------------------------|---------------------------------------------|--|--|--|--|--|--|--|--|
| 60 Go       | Daddy 💢 DMS 🗍 Users < manoj — Word 🍷 Yahoo Mail 💠 Bard 🤌 https://www.smsgate 🐧 urCOST 🏳 Free Icons   Font Awes 💿 DATE 🌖 urCOST:M | AP 💿 Highcharts Demo - JS 🕕 pdfmake 🔌 btn_h |  |  |  |  |  |  |  |  |
| eFile 7.2.0 |                                                                                                    |                                             |  |  |  |  |  |  |  |  |
|             | RECEIPT Create J Inbox Sent Advance Search FILE Create Inbox Sent Advance Search                                                 | nce Search                                  |  |  |  |  |  |  |  |  |
| 勖           | Image: Problem in the system Details Draft → Edit Send Send Back Link Files Attach → Park Close → More                           | -                                           |  |  |  |  |  |  |  |  |
|             | File Inbox / ITCell-SW036/2/2020 ITCe Create New Draft                                                                           |                                             |  |  |  |  |  |  |  |  |
| F           | Z Green Note View Draft 😯 🖬                                                                                                    | List of Drafts                              |  |  |  |  |  |  |  |  |
| ⊵           | ASSISTANT ENGINEER                                                                                                    | Draft No. Subject                           |  |  |  |  |  |  |  |  |
|             |                                                                                                    | DFA/38210 ई-ऑॅफिस से सम्बन्धित पत्राय       |  |  |  |  |  |  |  |  |
| ×           | 28/07/2023 01:33 PM OM PRAKASH                                                                                                   |                                             |  |  |  |  |  |  |  |  |
| R           | CHIEF-ENGINEER                                                                                                    | DFA/17273 इ-आाफस स सम्बान्धत पत्रात         |  |  |  |  |  |  |  |  |
| 4.          | <u>Note # 131</u><br>Sir,                                                                                                    | DFA/16640 E-office Reminder letter          |  |  |  |  |  |  |  |  |
|             | Please Find Attached DFA for testing of Dispatch through CRU                                                                     | DFA/13508 ई-आॅफिस से सम्बन्धित पत्राग       |  |  |  |  |  |  |  |  |
| P D S C     |                                                                                                    |                                             |  |  |  |  |  |  |  |  |
| 8           | 29/07/2023 11:07 AM MANOJ PANWAR                                                                                                 | <u>DFA/12339</u> इं-आाफस स सम्बान्धत पत्राय |  |  |  |  |  |  |  |  |
|             | Note # 132                                                                                                    | Version List of DEA/28240                   |  |  |  |  |  |  |  |  |
|             |                                                                                                    | Version †1 Created On †1 Created By         |  |  |  |  |  |  |  |  |
|             | 29/07/2023 11:24 AM MANOJ KUMAR BISHT                                                                                            | 1 29/07/2023 MANOL PANIMAR                  |  |  |  |  |  |  |  |  |
|             | SUPERINTENDING ENGINEER                                                                                                    | - 11:06 AM                                  |  |  |  |  |  |  |  |  |
|             | Note # 133                                                                                                    |                                             |  |  |  |  |  |  |  |  |
|             |                                                                                                    |                                             |  |  |  |  |  |  |  |  |
|             | 29/07/2023 11-31 AM MANOI PANWAR                                                                                                 |                                             |  |  |  |  |  |  |  |  |
|             |                                                                                                    |                                             |  |  |  |  |  |  |  |  |

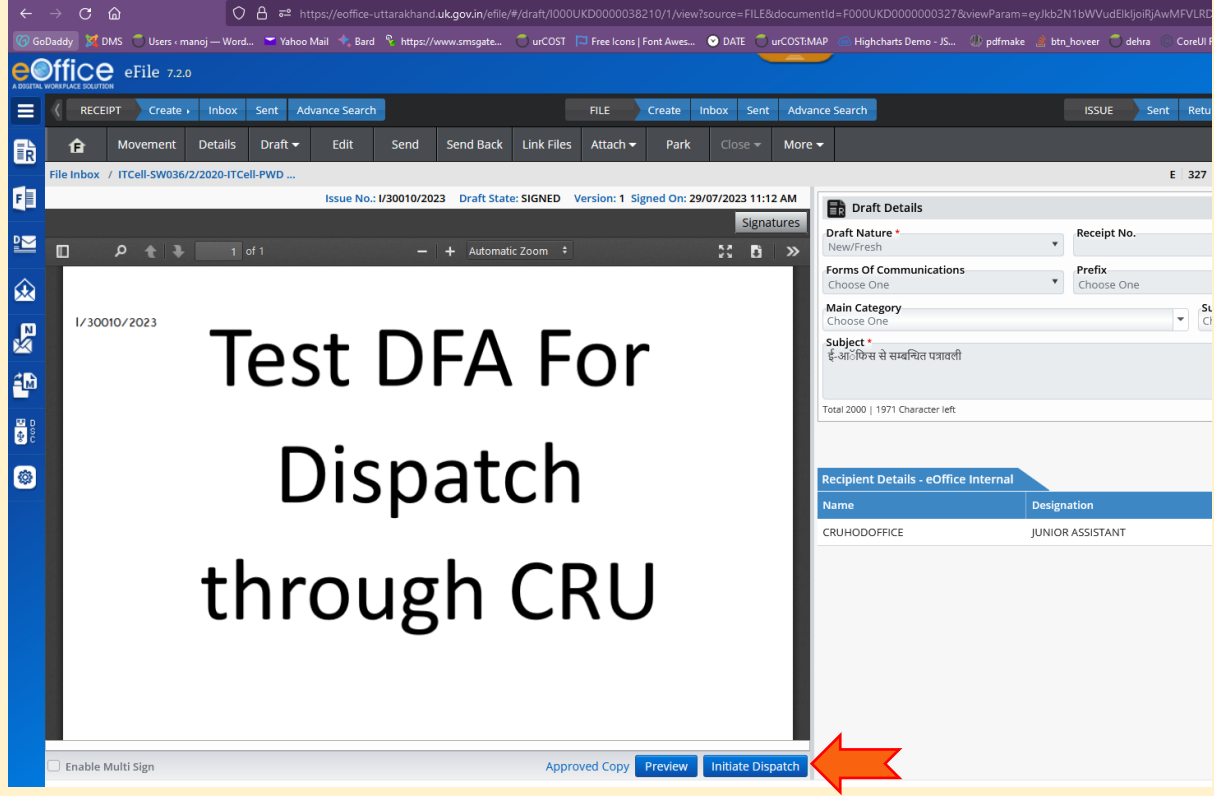

• अप्रूव DFA पर Initiate Dispatch Click करें

## • Add Recipients बटन दबाए

Σ

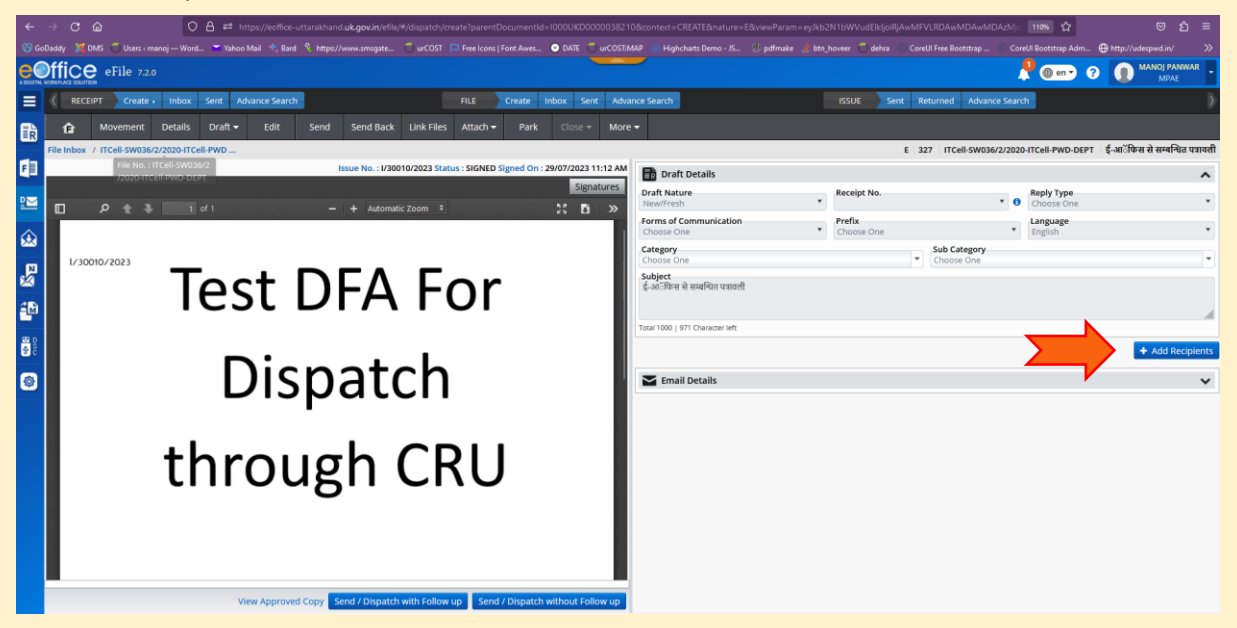

## Add Recipients में Intra eOffice सलेक्ट कर निम्न विवरण भरकर "CRUHODOFFICE" Add करें-

| 08       | <b>}                                    </b> | eoffice-uttarakh | and. <b>uk.gov.in</b> /efil | e/#/dispatch/ | create?parentDocument  | ld=1000UK | 00000 |
|----------|----------------------------------------------|------------------|-----------------------------|---------------|------------------------|-----------|-------|
| — Word   | 🎽 Yahoo Mail                                 | 🔩 Bard  🗞 http   | s://www.smsgate             | 🗂 urCOST      | Free Icons   Font Awes | 🕑 DATE    | 🔵 urC |
|          |                                              |                  |                             |               |                        |           |       |
| Add Reci | pients                                       |                  |                             |               |                        |           |       |
|          |                                              |                  |                             |               |                        |           |       |
| O Publ   | ic 💿 Intra e(                                | Office 🔘 Inte    | r eOffice / Other           | Application   | 5                      |           |       |
| Users    |                                              |                  |                             |               |                        |           |       |
| PWD-     | DEPT                                         |                  | •                           |               | Search                 | Here      |       |
| O/o E    | ngineer-in-Chie                              | f                | Choose One                  | •             |                        |           |       |
|          |                                              |                  |                             |               |                        |           |       |
| All Co   | staste                                       |                  |                             |               |                        |           |       |

| ←           | → C @                         | O 🗛 🕶 https://eoffice-u      | ittarakhand. <b>uk.gov.in</b> /efile/# |                      |                                 |                        |                      |                    |                           | Vijci 110% 🏠         |
|-------------|-------------------------------|------------------------------|----------------------------------------|----------------------|---------------------------------|------------------------|----------------------|--------------------|---------------------------|----------------------|
| (ල) Go      | oDaddy 🛛 🎉 DMS 💍 Users ( mano | j — Word 💙 Yahoo Mail 🔸 Bard | 🔏 https://www.smsgate                  | 🗂 urCOST 🛛 🛱 Free lo | ons   Font Awes 📀 DATE 🔵 urC    | OST:MAP 💿 Highcharts D | emo - JS 🕕 pdfmake 🏄 | btn_hoveer ( dehra | 🔘 CoreUl Free Bootstrap 🕓 | CoreUI Bootstrap Adm |
|             | volutione policy eFile 7.2.0  |                              |                                        |                      |                                 |                        |                      |                    |                           | 1 ( en -             |
|             | RECEIPT Create >              | Add Recipients               |                                        |                      |                                 |                        |                      |                    |                           | ×                    |
| 勖           | 🔒 Movement E                  | O Public O Intra eOffice     | O Inter eOffice / Other A              | pplications          |                                 |                        |                      |                    |                           |                      |
|             | File Inbox / ITCell-SW036/2/2 | Users                        |                                        |                      |                                 |                        |                      |                    |                           | ·DE                  |
| E           |                               | PWD-DEPT                     | •                                      |                      | Search Here                     | Recipient Details -    | eOffice Internal     |                    |                           |                      |
|             | _                             | O/o Engineer-in-Chief        | Choose One                             | •                    |                                 | Name                   | Designation          | Department         | Section                   | Actions              |
|             |                               |                              |                                        |                      |                                 | CRUHODOFFICE           | JUNIOR ASSISTANT     | PWD-DEPT           | O/o Engineer-in-Chief     | ×                    |
|             |                               | All Contacts                 | Designation                            | Department           | Section                         |                        |                      |                    |                           |                      |
|             | 1/30010/2023                  | Ompal Singh                  | EXECUTIVE ENGINEER                     | PWD-DEPT             | O/o Engineer-in-Chief           |                        |                      |                    |                           |                      |
| ×           |                               | DEEPAK KUMAR YADAV           | ENGINEER-IN-CHIEF                      | PWD-DEPT             | O/o Engineer-in-Chief           |                        |                      |                    |                           |                      |
| <b>≅</b> M∂ |                               | Lalit Kumar Goel             | EXECUTIVE ENGINEER                     | PWD-DEPT             | O/o Engineer-in-Chief           |                        |                      |                    |                           |                      |
| E D<br>S    |                               | K.S. ASWAL                   | SUPERINTENDENT<br>ENGINEER             | PWD-DEPT             | O/o Engineer-in-Chief           |                        |                      |                    |                           |                      |
| -           |                               | SHAILENDRA MISHRA            | ASSISTANT ENGINEER                     | PWD-DEPT             | O/o Engineer-in-Chief           |                        |                      |                    |                           |                      |
| -           |                               | Navneet Pandey               | EXECUTIVE ENGINEER                     | PWD-DEPT             | O/o Engineer-in-Chief           |                        |                      |                    |                           |                      |
|             |                               | Y S RAWAT                    | CHIEF ADMINISTRATIVE<br>OFFICER        | PWD-DEPT             | O/o Engineer-in-Chief           |                        |                      |                    |                           |                      |
|             |                               | MANOJ KUMAR BISHT            | SUPERINTENDING<br>ENGINEER             | PWD-DEPT             | O/o Engineer-in-Chief           |                        |                      |                    |                           |                      |
|             |                               | CRUHODOFFICE                 | JUNIOR ASSISTANT                       | PWD-DEPT             | O/o Engineer-in-Chief           |                        |                      |                    |                           |                      |
|             |                               |                              |                                        |                      |                                 |                        |                      |                    |                           |                      |
|             |                               |                              |                                        |                      |                                 |                        |                      |                    |                           |                      |
|             |                               |                              |                                        |                      | N N                             |                        |                      |                    |                           |                      |
|             |                               |                              |                                        | <u> </u>             | Add                             |                        |                      |                    |                           | Close                |
|             |                               |                              |                                        |                      |                                 |                        |                      |                    |                           | CIUSC                |
|             |                               |                              | Copy Send / Dispatch v                 | with Follow up       | and / Dispatch without Follow u | dr.                    |                      |                    |                           |                      |

| इसके पश्चात Send बटन दबाकर                                                                                                    |                                |
|----------------------------------------------------------------------------------------------------|--------------------------------|
| View Approved Copy Send / Dispatch with Follov Send / Dispatch without Follow                                                                                                    | /up                            |
|                                                                                                    | - a ×                          |
|                                                                                                    |                                |
|                                                                                                    | E =                            |
| ۩ffiCe eFile 720                                                                                                    | MANOJ PANWAR<br>MPAE           |
| The work stores the stores that the store store that the store store store that the store store that the store store store sto |                                |
| 🛤 🏠 Movement Details Draft+ Edit Send Send Back LinkFiles Attach+ Park Gove+ More+                                                                                                    |                                |
| E 327 ITCel-5W03/2/2020-ITCel-FW0 E 327 ITCel-5W03/2/2020-ITCel-FW0                                                                                                    | ई-आॅफिस से सम्बन्धित पत्रावर्त |
| F Issue No.: 1/30010/2023 Status : SIGNED Signed On : 29/07/2023 11:12 AM                                                                                                    | ^                              |

| F        | Issue No. : I/30010/2023 Status : SIGNED Signed On : 29/07/2023 11:12 AM | 🗃 Draft Details                      |                              |                      |                            |                         |       |                       |           |
|----------|--------------------------------------------------------------------------|--------------------------------------|------------------------------|----------------------|----------------------------|-------------------------|-------|-----------------------|-----------|
| ₽₩       | Signatures<br>□                                                          | Draft Nature<br>New/Fresh            | •                            | Receipt No.          | * 0                        | Reply Type<br>Choose On | e     |                       |           |
| ŵ        |                                                                          | Forms of Communicat<br>Choose One    | ion *                        | Prefix<br>Choose One | ٠                          | Language<br>English     |       |                       | •         |
|          | 1/30010/2023                                                             | Category<br>Choose One               |                              | •                    | Sub Category<br>Choose One |                         |       |                       | •         |
| 20<br>20 | Test DFA For                                                             | Subject<br>ई-आॅफिस से सम्बन्धित पत्र | ावसी                         |                      |                            |                         |       |                       |           |
| <b>.</b> | Total 1000   971 Character left                                          |                                      |                              |                      |                            |                         |       |                       |           |
| 93<br>93 | Dicpatch                                                                 |                                      |                              |                      |                            |                         |       |                       | ecipients |
| ۲        | Dispatch                                                                 | Recipient Details - et               | Diffice Internal Designation | Department           | Section                    | Internal                | Email | SW2                   | Actions   |
|          |                                                                          | CRUHODOFFICE                         | JUNIOR ASSISTANT             | PWD-DEPT             | O/o Engineer-in-Chief      | @ In                    | 🗆 🛛 E | ₽ <sup>©</sup><br>SMS | ×         |
|          | through CRU                                                              | Email Details                        |                              |                      |                            |                         |       |                       | ~         |
|          | anougherte                                                               |                                      |                              |                      |                            |                         |       |                       |           |
|          |                                                                          |                                      |                              |                      |                            |                         |       |                       |           |
|          |                                                                          |                                      |                              |                      |                            |                         |       |                       |           |
|          | View Approved Copy Send / Disp                                           |                                      |                              |                      |                            |                         |       |                       |           |
|          |                                                                          |                                      |                              |                      |                            | -                       |       |                       |           |

-----

इस प्रकार पत्र electronic माध्यम से विभागाध्यक्ष कार्यालय को प्राप्त हो जाएगा।